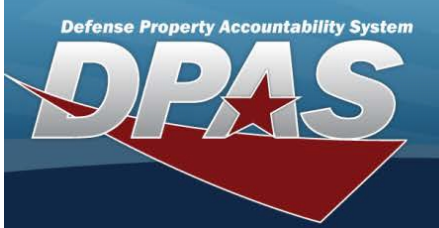

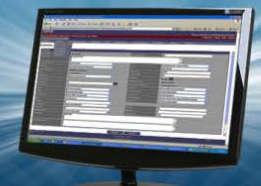

## **Registry Asset Management**

## Overview

The Small Arms / Light Weapons Registry module Registry Asset Management process provides the ability to view, create, update, or delete assets within a registry.

## Navigation

Registry MGMT > Registry Asset MGMT > Registry Asset A/U/D page

#### Procedures

#### Search for a Registry Asset

One or more of the Search Criteria fields can be entered to isolate the results. By default, all results are displayed. Selecting

| -      |       |
|--------|-------|
| -      | Dent  |
| ( )    | Reset |
| $\sim$ |       |

at any point of this procedure returns all fields to the default "All" setting.

1. In the Search Criteria panel, narrow the results by entering one or more of the following optional fields:

| Stock Nbr             |  | DoDAAC           |        |   |
|-----------------------|--|------------------|--------|---|
| Serial Nbr            |  | State            | Active | • |
| Item Desc             |  | Status           |        | • |
| Last Trans Dt<br>From |  | Last Trans Dt To |        | Ē |

- Enter the STOCK NBR in the field provided. This is a 15 alphanumeric character field.
- Enter the DoDAAC in the field provided. This is a 6 alphanumeric character field.
- Enter the SERIAL NBR in the field provided. This is a 30 alphanumeric character field.
- Use to select the State.
- Enter the ITEM DESC in the field provided. This is a 256 alphanumeric character field.
- Use to select the Status.
- Use is select the LAST TRANS DT From, or enter the date (MM/DD/YYYY) in the field provided.

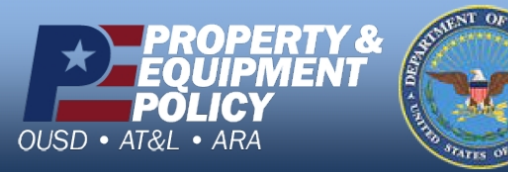

DPAS Call Center 1-844-843-3727

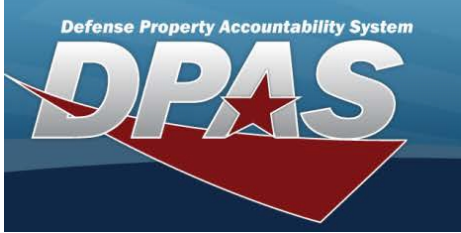

- Use to select the LAST TRANS DT To, or enter the date (MM/DD/YYYY) in the field provided.
- 2. Select

Search

. The results display in the Search Results grid.

| 🔧 Grid Options 🔻 |                    |                    |   |        |   |          |            |                     |
|------------------|--------------------|--------------------|---|--------|---|----------|------------|---------------------|
| itock Nbr 🕴      | Serial Nbr         | Item Desc          | 1 | DoDAAC | : | State Cd | Status Cd  | Last Trans Dt/Tm    |
| 005000100240     | KD021420S012       | RIFLE, CALIBER .30 |   | FE1822 |   | Active   | In Transit | 02/14/2020 10:53:00 |
| 005000100240     | <u>\$112219-01</u> | RIFLE, CALIBER .30 |   | SC0010 |   | Active   | In Transit | 11/22/2019 05:31:00 |
| 005000100240     | <u>S112219-02</u>  | RIFLE, CALIBER .30 |   | SC0010 |   | Active   | In Transit | 11/22/2019 05:31:00 |
| 005000100240     | <u>\$112219-03</u> | RIFLE, CALIBER .30 |   | SC0010 |   | Active   | In Transit | 11/22/2019 05:31:00 |
| 005000100240     | <u>S112219-04</u>  | RIFLE, CALIBER .30 |   | SC0010 |   | Active   | In Transit | 11/22/2019 05:31:00 |
| 005000100240     | <u>S112219-05</u>  | RIFLE, CALIBER .30 |   | SC0010 |   | Active   | In Transit | 11/22/2019 05:31:01 |
| 005000100240     | <u>S112219-06</u>  | RIFLE, CALIBER .30 |   | SC0010 |   | Active   | Active     | 11/22/2019 05:31:01 |
| 005000100240     | <u>S112219-07</u>  | RIFLE, CALIBER .30 |   | SC0010 |   | Active   | Active     | 11/22/2019 05:31:01 |
| 005000100240     | <u>S112219-08</u>  | RIFLE, CALIBER .30 |   | SC0010 |   | Active   | Active     | 11/22/2019 05:31:01 |
| 005000100240     | <u>S112219-09</u>  | RIFLE, CALIBER .30 |   | SC0010 |   | Active   | Active     | 11/22/2019 05:31:01 |

# Add a Registry Asset

Add Asset

Select

. The Add a Registry Asset page appears.

## **Update a Registry Asset**

1. Select the desired record.

🥒 Edit

2. Select

. The Update the Registry Asset page appears.

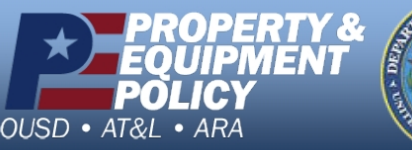

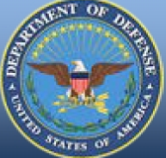

DPAS Call Center 1-844-843-3727

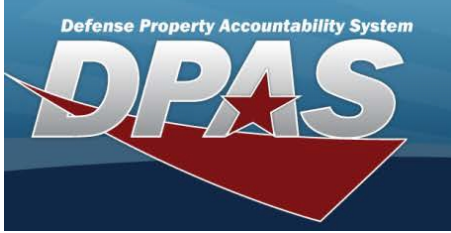

## Add a Registry Asset

## Overview

The Registry Asset Add process provides the ability to create a new asset within a registry.

#### Navigation

Registry MGMT > Registry Asset MGMT > Add Asset > Add Registry Asset slider Procedures

## Add a Registry Asset

Add Asset

Selecting either or at any point of this procedure removes all revisions and closes the slider. **Bold** numbered steps are required.

1. Select

. The Add Registry Asset slider appears.

| Receipt           | Product Degistration | _          |
|-------------------|----------------------|------------|
| lethod            | Product Registration | •          |
| Stock Nbr         |                      |            |
| Stock Item        | NSN                  | •          |
| Serial Nbr        |                      |            |
| Ш                 |                      |            |
| Gaining<br>IoDAAC |                      |            |
| itate             | Active               |            |
| itatus            | Active               |            |
| Received Dt       | 6/19/2020            | Ë.         |
| Born On Dt        | 6/19/2020 2:48 PM    | <b>:</b> • |
| ile Attachment    | Select files         |            |
| d/Edit Remarks    |                      |            |
|                   |                      |            |

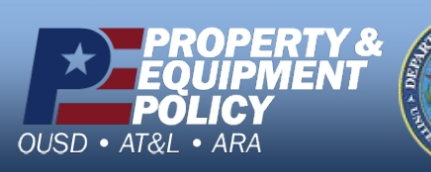

- http://dooceum

DPAS Call Center 1-844-843-3727

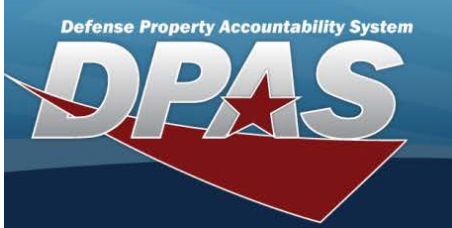

- **2.** Use to select the Receipt Method.
- **3.** Enter the STOCK NBR in the field provided. *This is a 15 alphanumeric character field*.
- **4.** Use **to** select the Stock Item Code.
- **5.** Enter the SERIAL NBR in the field provided. *This is a 30 alphanumeric character field*.
- 6. Enter the UII in the field provided. This is a 50 alphanumeric character field.
- 7. Enter the Gaining DoDAAC in the field provided. This is a 6 alphanumeric character field.
- 8. Use to select the State.
- 9. Use to select the Status.
- **10.** Use to select the Received DT, or enter the date (MM/DD/YYYY) in the field provided.
- 11. Use (MM/DD/YYYY HH:MM) in the field provided.
- 12. Select the File Attachment field. The Choose File to Upload pop-up window appears.
  - a. Choose the file to attach, and select it.
  - b. Select Open. The Choose File to Upload pop-up window closes, and the file name appears in the File Attachment field.
- 13. Select the Add / Edit Remarks hyperlink. The History Remarks fields appears.
  - a. Enter the History Remarks in the field provided. This is a 1024 alphanumeric character field.
- 14. Select Add Asset . The Add Registry Asset slider closes, and the Registry Asset page displays the new inform-

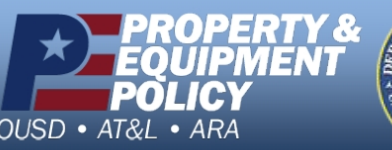

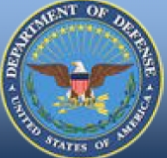

DPAS Call Center 1-844-843-3727

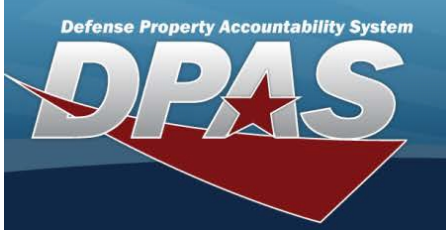

## Update a Registry Asset

#### Overview

The Registry Asset Update process allows editing of a registry asset.

#### Navigation

🖋 Edit Registry MGMT > Registry Asset MGMT > SERIAL NBR hyperlink > > Registry Asset Update page

## **Procedures**

#### **Update a Registry Asset**

Selecting O Cancel < Back at any point of this procedure removes all revisions and closes the page. Selecting retains the information and returns to the previous page. **Bold** numbered steps are required.

1. Select the SERIAL NBR hyperlink. *The Registry Asset page appears, with the Details tab open.* 

- A. Verify the STOCK ITEM CD.
- B. Verify the ITEM DESC.
- C. Verify the State.
- D. Verify the DoDAAC.
- E. Verify the Status.
- F. Verify the SERIAL NBR.
- G. Verify the Last Reconciliation.
- H. Verify the Born On DT.
- I. Verify the UII.
- J. Verify the Received DT.

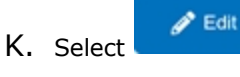

. Two editable fields appear.

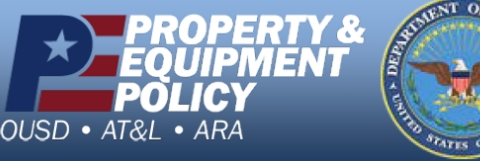

DPAS Call Center 1-844-843-3727

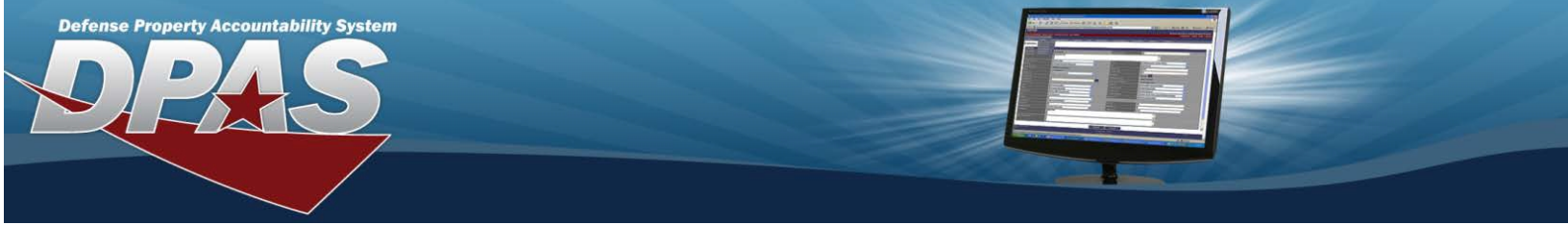

| Stock Item Cd NSN           | Item Desc RIFLE, CALIBER .30      | State      | Active     |
|-----------------------------|-----------------------------------|------------|------------|
| Stock Nbr 1005000100240     | DoDAAC SC0010                     | Status     | In Transit |
| Serial Nbr S112219-02       | Last<br>Reconciliation 11/22/2019 | Born On Dt | 11/22/2019 |
| Л                           | Received Dt 11/22/2019            |            |            |
| ile Attachment Select files | History Remarks                   |            |            |
|                             |                                   |            |            |

- L. Select the File Attachment field. The Choose File to Upload pop-up window appears.
  - a. Choose the file to attach, and select it.
  - b. Select Open . The Choose File to Upload pop-up window closes, and the file name appears in the File Attachment field.
- M. Enter the History Remarks in the field provided. *This is a 1024 alphanumeric character field*.

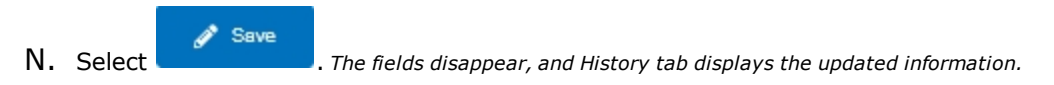

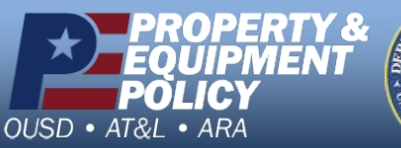

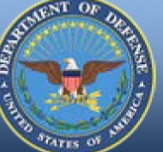

DPAS Call Center 1-844-843-3727

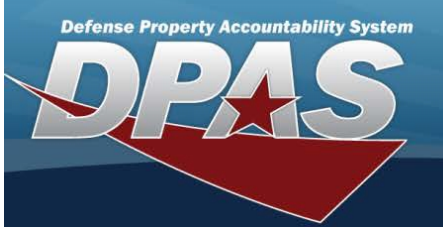

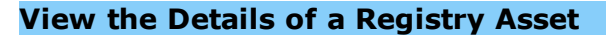

## Overview

The Registry Asset Details page is view only and displays the particular information of the asset, as well as the shipment information.

#### Navigation

VARIOUS PROCEDURAL STEPS > SERIAL NBR hyperlink > Registry Asset Details page

#### Procedures

#### View the Details of a Registry Asset

Selecting Cancel at any point of this procedure removes all revisions and closes the page. Selecting retains the information and returns to the previous page. **Bold** numbered steps are required.

1. Select the SERIAL NBR hyperlink. *The Registry Asset page appears, with the Details tab open.* 

| gistry Asset Details    |                                   |            |            |
|-------------------------|-----------------------------------|------------|------------|
| Stock Item Cd NSN       | Item Desc RIFLE, CALIBE           | R.30 State | Active     |
| Stock Nbr 1005000100240 | DoDAAC SC0010                     | Status     | In Transit |
| Serial Nbr S112219-02   | Last<br>Reconciliation 11/22/2019 | Born On Dt | 11/22/2019 |
| UII                     | Received Dt 11/22/2019            |            |            |

- A. Verify the STOCK ITEM CD.
- B. Verify the ITEM DESC.
- C. Verify the State.
- D. Verify the DoDAAC.
- E. Verify the Status.
- F. Verify the SERIAL NBR.
- G. Verify the Last Reconciliation.
- H. Verify the Born On DT.
- I. Verify the UII.
- J. Verify the Received DT.

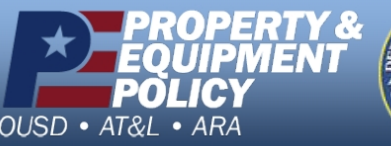

DPAS Call Center 1-844-843-3727

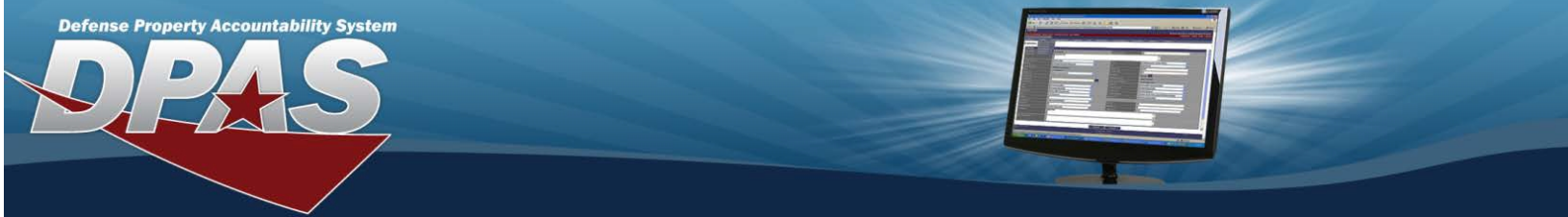

K. View the information in the Shipment Information grid.

| Shipment Inf     | ormation |                                    |                  |         |          |             |             |            |                        |   |              |                     | ^          |
|------------------|----------|------------------------------------|------------------|---------|----------|-------------|-------------|------------|------------------------|---|--------------|---------------------|------------|
| 🔍 Grid Options 🔻 |          |                                    |                  |         |          |             |             |            |                        |   |              |                     |            |
| Doc Nbr † 🕴      | Suffix I | Losing Activity                    | Gaining Activity | State I | Status : | Ship Notice | Receipt Ack | Shipped Dt | Receipt Dt             | ÷ | Follow-Up Dt | Last Trans Dt       | 1          |
| SC001001280002   |          | SC0010                             | SC0010           | Open    | Shipped  |             |             | 05/07/2020 | 05/07/2020<br>10:08:00 |   |              | 05/07/2020 10:08:00 |            |
| SC001001919000   |          | SC0010                             | FE4646           | Open    | Shipped  |             |             | 07/09/2020 | 07/09/2020<br>12:54:00 |   |              | 07/09/2020 12:54:00 |            |
| H ( 1            | > > 10   | <ul> <li>items per page</li> </ul> |                  |         |          |             |             |            |                        |   |              | 1-2                 | of 2 items |
| -                |          |                                    |                  |         |          |             |             |            |                        |   |              |                     |            |

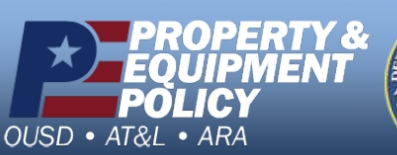

DPAS Call Center 1-844-843-3727

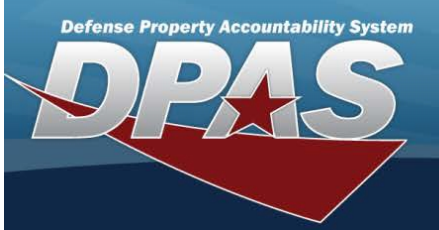

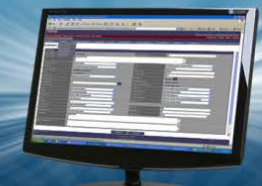

# View a Registry Asset History

## Overview

The Registry Asset History page displays where the asset has been since it was entered into the registry.

#### Navigation

Registry MGMT > Registry Asset MGMT > SERIAL NBR hyperlink > History tab > Registry Asset History page

## **Procedures**

#### View the Registry Asset History

One or more of the Search Criteria fields can be entered to isolate the results. By default, all results are displayed. Selecting

| *      | -     |
|--------|-------|
| O      | Reset |
| $\sim$ |       |

at any point of this procedure returns all fields to the default "All" setting.

- 1. Select the SERIAL NBR hyperlink. *The Registry Asset page appears, with the Details tab open.*
- 2. Select the History tab. The Registry Asset page appears, with the History tab open.

| Doc Nbr       |    | State       | • |
|---------------|----|-------------|---|
| Event Type    | •  | Status      | • |
| Event Dt From | Ċ. | Event Dt To | Ë |

- Enter the Doc NBR in the field provided. This is a 14 alphanumeric character field.
- to select the State. llse
- to select the Event Type. Use
- ۳ to select the Status. llse
- to select the Event DT From, or enter the date (MM/DD/YYYY) in the field provided. Use
- $\square$  to select the Event DT To, or enter the date (MM/DD/YYYY) in the field provided. • Use

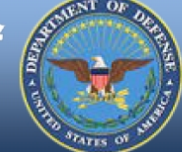

DPAS Call Center 1-844-843-3727

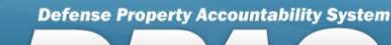

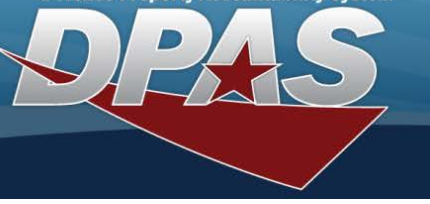

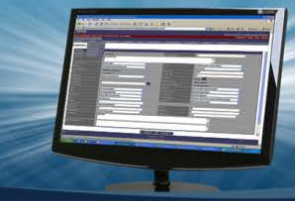

Select

Search

. The results display in the Search Results grid.

| Grid Options 🔻     |         |            |                |          |                        |                      |                 |                    |
|--------------------|---------|------------|----------------|----------|------------------------|----------------------|-----------------|--------------------|
| vent Dt/Tm ↓ :     | State : | Status :   | Doc Nbr        | Suffix : | Event Type             | Reconciliation State | History Remarks | File Attachment    |
| //09/2020 12:54:00 | Active  | In Transit | SC001001919000 |          | Shipment               |                      |                 |                    |
| 6/24/2020 11:57:09 | Active  | In Transit |                |          | Multi-Field Correction |                      | BPG TRIAL       | Red-Sunglasses.png |
| /07/2020 10:08:00  | Active  | In Transit | SC001001280002 |          | Shipment               |                      |                 |                    |
| /22/2019 05:31:00  | Active  | Active     |                |          | Product Registration   | Reconciled           |                 |                    |

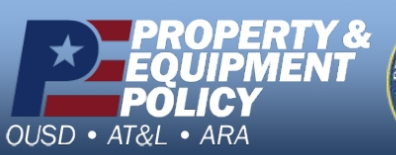

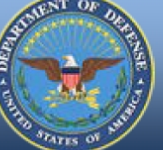

DPAS Call Center 1-844-843-3727